IBM Security Network Active Bypass

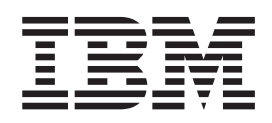

## User Guide

© Copyright statement © Copyright IBM Corporation 2009, 2010.

U.S. Government Users Restricted Rights — Use, duplication or disclosure restricted by GSA ADP Schedule Contract with IBM Corp.

Publication Date: December 2010

## Contents

| Package contents                                         | . v                      |
|----------------------------------------------------------|--------------------------|
| About this publication                                   | . vii<br>. vii<br>. viii |
| Chapter 1. Introducing the Network<br>Active Bypass unit | . 1                      |
| Features                                                 | . 1                      |
| About the unit.                                          | . 3                      |
| Chapter 2. Setting up the Network Activ<br>Bypass unit   | 'e<br>. 7                |
| Active Bypass unit                                       | . 7                      |
| Network IPS appliances                                   | . 8                      |
| Connecting the power cables                              | . 8                      |
| Logging into the management interface                    | . 8                      |
| Setting up e-mail notification                           | . 9                      |
| Chapter 3. Configuring the Network                       | . 9                      |
|                                                          |                          |

## 

| About the management interface .   |   |  |   | . 12 |
|------------------------------------|---|--|---|------|
| Accessing the management interface | • |  | • | . 13 |

| Monitoring the status of the Network Active | Bvı | bas | s |    |
|---------------------------------------------|-----|-----|---|----|
| unit                                        |     |     | • | 14 |
| Managing settings for the Network Active By | pas | ss  |   |    |
| unit                                        |     |     |   | 15 |
| Setting up segment configurations           |     |     |   | 15 |
| Configuring Management Port settings .      |     |     |   | 17 |
| Setting up e-mail notifications             |     |     |   | 18 |
| Configuring SNMP traps                      |     |     |   | 19 |
| Synchronizing time and setting time zones   |     |     |   | 19 |
| Managing User Account settings              |     |     |   | 20 |
| Backing up or restoring settings            |     |     |   | 20 |
| Applying firmware updates                   |     |     |   | 21 |
| Enabling system logging                     |     |     |   | 21 |
| Restarting the Network Active Bypass unit   | ι.  |     |   | 22 |
| Configuring Remote Authentication           |     |     |   | 22 |
|                                             |     |     |   |    |

### Chapter 4. Configuring the Network Active Bypass unit using the command

|                                      | 23              |
|--------------------------------------|-----------------|
| Accessing the command line interface | 24              |
| Syntax for command line parameters   | 25              |
| Command line parameters              | 25              |
| Notices                              | <b>31</b><br>32 |
| Index                                | 33              |

## **Package contents**

Verify that nothing is missing from the Network Active Bypass unit package contents.

## In the box

Check to be sure the following items are in the box:

- One Network Active Bypass unit
- Nine copper cables (green)
- One console cable (blue)
- Two desktop power modules
- Power cords
- One CD

## About this publication

This guide is designed to help you connect to and configure your Network Active Bypass unit.

#### Scope

This guide includes basic information and the required procedures for connecting the Network Active Bypass unit to your network and for configuring basic settings.

#### Audience

This guide is intended for network system administrators responsible for installing and configuring the network and system appliances. A fundamental knowledge of network policies and IP network configuration is helpful.

## **Related publications**

This guide explains how to set up and configure the Network Active Bypass unit for use with the IBM Security Network Intrusion Prevention System (IPS) appliances.

### Latest publications

For the latest documentation, go to the IBM<sup>®</sup> Product Information Center at http://publib.boulder.ibm.com/infocenter/sprotect/v2r8m0/index.jsp.

### **Related publications**

See the following documents for more information about the Network IPS appliances supported by the Network Active Bypass unit:

| Document                                                                           | Contents                                                                                                    |
|------------------------------------------------------------------------------------|----------------------------------------------------------------------------------------------------|
| IBM Proventia GX5000 Series Getting Started                                        | Instructions for connecting and configuring                                                                          |
| Card                                                                               | a GX5000 Series IPS appliance                                                                                        |
| IBM Proventia GX6000 Series Getting Started                                        | Instructions for connecting and configuring                                                                          |
| Card                                                                               | a GX6000 Series IPS appliance                                                                                        |
| IBM Proventia Network Intrusion Prevention<br>System G and GX Appliance User Guide | Overviews and procedures for creating and<br>managing policies and responses, and<br>maintaining appliance settings. |

## **IBM Support Portal**

The IBM Support Portal is a valuable source of information. Visit the portal at http://www.ibm.com/support/entry/portal/All\_documentation\_links/Software/Tivoli/Proventia\_Network\_Intrusion\_Prevention\_System.

### Licensing agreement

For licensing information about IBM Internet Security System products, download the IBM Licensing Agreement from http://www.ibm.com/services/us/iss/html/ contracts\_landing.html. In addition, the licensing information is included on the CD-ROM that is provided with the Network Active Bypass unit.

## **Technical support**

IBM Security Solutions provides technical support to customers that are entitled to receive support.

#### The IBM Support Portal

Before you contact IBM Security Solutions about a problem, see the IBM Support Portal at http://www.ibm.com/software/support.

### The IBM Software Support Guide

If you need to contact technical support, use the methods described in the IBM Software Support Guide at http://www14.software.ibm.com/webapp/set2/sas/f/handbook/home.html.

The guide provides the following information:

- Registration and eligibility requirements for receiving support
- · Customer support telephone numbers for the country in which you are located
- Information you must gather before you call

## Chapter 1. Introducing the Network Active Bypass unit

The Network Active Bypass unit is an external device that uses active bypass functions to ensure that network traffic continues to flow if the appliance fails or loses power. The Network Active Bypass unit provides seamless failover, extensive management capabilities, and four independent gigabit Ethernet interface segments with various media combinations. This chapter introduces the features and operating principles for the Network Active Bypass unit.

#### Topics

"Features"

"About the unit" on page 3

"Basic operation" on page 4

## **Features**

This topic describes the features of the Network Active Bypass unit.

#### List of features

- Active switching of traffic in case of system failure
- · Passive Bypass which is essential during power loss
- · Plug and play-no additional drivers required on inline devices
- TAP functions for passive traffic monitoring
- 10/100/1000 TX (Copper), SX (Multi-mode) and LX (Single-mode) support
- Flexible deployment options including Copper, Multi-Mode Fiber, Single-Mode Fiber, and Copper-to-Fiber conversion
- Redundant power supplies for maximum reliability
- Extensive CLI and WEB based management
- SSH and HTTPS for secure management
- E-mail notification on system events
- TACACS+ authentication
- Syslog support
- Full RoHS compliance

#### Extensive bypass configuration

- Bypass heartbeat custom configurations including:
  - Heartbeat pattern
  - Heartbeat frequency
- Bypass on link loss
- · Configuration of the number of link losses before activating bypass
- · Configuration of the number of heartbeats before disabling bypass

## Secured Web management

The Network Active Bypass unit provides a secured Web management interface that includes the following items:

- Extensive CLI interface
- SSH connectivity over the management port
- SNMP traps on defined events
- · E-mail notification on defined events
- TACACS+ authentication
- Syslog support

You can use the management interface to manage and monitor the Network Active Bypass unit from any Web browser. The management port for the Network Active Bypass unit has an assigned IP address. You can retrieve or change the IP address by using command line parameters.

To access the management interface, open a Web browser and type https:// followed by the management port IP address. The default IP address for the management port is 192.168.0.111. The default management port Web address is https://192.168.0.111.

The management interface is documented in Chapter 3, "Configuring the Network Active Bypass unit in the management interface," on page 11.

### Power fail protection

The Network Active Bypass unit uses two redundant power supplies for maximum reliability.

If the power fails, two optical switches remove the Network Active Bypass unit from the network and the Network Active Bypass unit functions as two straight cables.

## About the unit

Familiarize yourself with the features of the Network Active Bypass unit before you add the unit to your network.

#### Front panel diagram

The following figure illustrates the front panel of the Network Active Bypass unit Your unit's front panel may vary depending on the model:

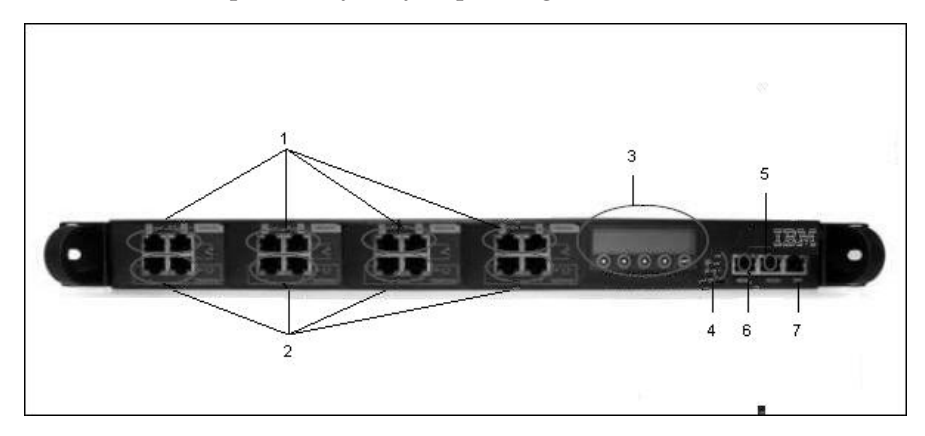

**Note:** Segments are arranged right-to-left, in the following order: Segment 4, Segment 3, Segment 2, Segment 1.

- 1. Network ports: 1G (SR, LR, or Copper) N1 and N2 ports connecting to an Ingress network and Egress network
- 2. Appliance ports: 1G (SR, LR, or Copper) A1 and A2 ports connecting to an IPS appliance
- **3**. LCD display

Note: LCD buttons are not active.

- 4. LED indicators (position of LED indicators varies depending on the model)
  - Link/Active LEDs for 1 G ports: lights indicate if a connection exists and the general amount of traffic
  - Existing connection
    - Green indicates a connection
    - Amber indicates a collision
    - No light indicates no connection
  - Amount of traffic
    - Rapid blinking indicates heavy traffic
    - Slow blinking indicates light traffic
    - No blinking indicates no traffic
- 5. Console port serial
- 6. Management port Ethernet
- 7. Tap port

### **Power adapter**

You must use a UL listed power supply with a rated output of 12 VDC, 5 A, marked LPS or NEC Class 2.

## **Basic operation**

This topic describes the basic operating principles of the Network Active Bypass unit.

#### **Typical deployment**

The following diagram shows how the data is transferred from the network to the Network IPS through the Network Active Bypass unit, and highlights the associated functions handled at each stage of bypass switching.

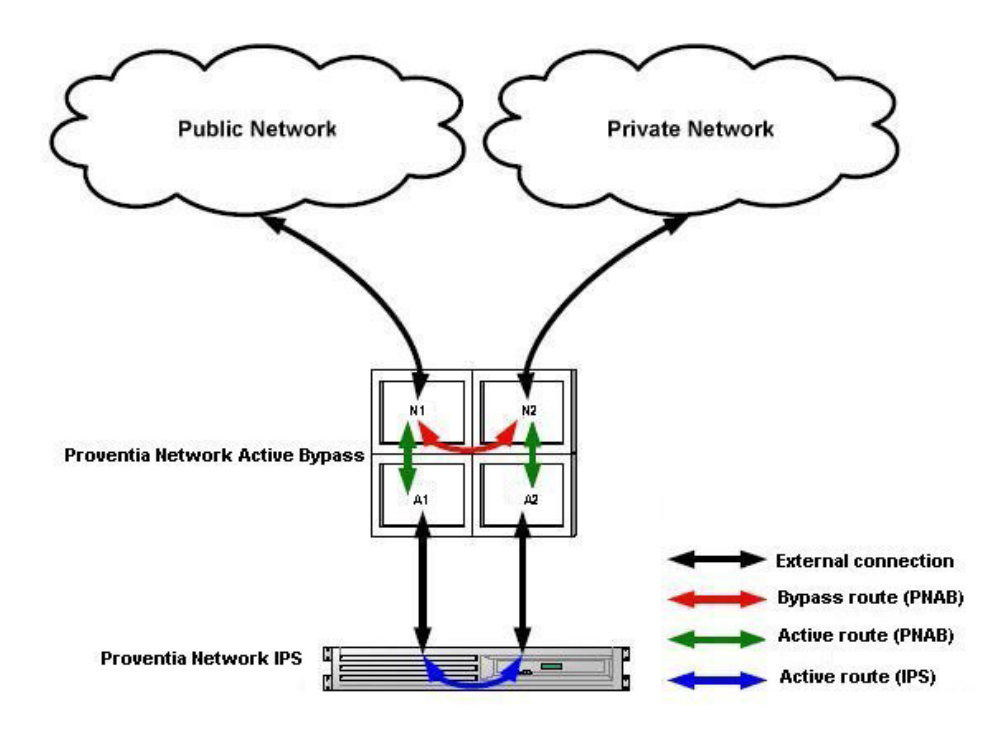

## Switching modes

The Network Active Bypass unit provides two switching modes:

| Switching mode | Description                                                                                                    |
|----------------|----------------------------------------------------------------------------------------------------|
| Active         | Active mode channels Ethernet frames<br>between the public network and the private<br>network through the Network IPS appliance.<br>Typically, data flows from the public<br>network to port N1 (network in). The<br>Network Active Bypass unit transfers the<br>data to port A1 (appliance in) and then<br>routes the data through the Network IPS<br>appliance to port A2 (appliance out). Active<br>switching then routes the data through port<br>N2 and out to the private network.<br>Active mode also operates in reverse,<br>routing data from a private network to a<br>public network. |

| Switching mode | Description                                                                                                    |
|----------------|----------------------------------------------------------------------------------------------------|
| Bypass         | Bypass mode channels Ethernet frames from<br>the public network to port N1 (network in).<br>Data is routed through a closed loop from<br>port N1 (network in) to port N2 (network<br>out) and bypasses the Network IPS<br>appliance so that frames go directly from the<br>public network to the private network.<br>Bypass mode also operates in reverse,<br>routing data from a private network to a<br>public network. |

### Heartbeat modes

The Network Active Bypass unit can continually monitor the health of Network IPS appliances by sending and receiving heartbeat pulses. This ensures real-time safety and accuracy of the data stream. You use a set time defined in the Timeout value (see "Command line parameters" on page 25 for timeout values) to configure heartbeat frames that are sent from the Network Active Bypass unit on one appliance port and received on the other port.

| Notwork Active | Drugoo unit | marridae the | fallouring | boomthoot m | madaa . |
|----------------|-------------|--------------|------------|-------------|---------|
| Network Active | Dypass unit | provides the | ronowing   | nearibeat 1 | noues.  |

| Heartbeat mode                         | Description                                                                                                    |
|----------------------------------------|----------------------------------------------------------------------------------------------------|
| Internal Heartbeat Frame Loopback Mode | A user-defined Ethernet heartbeat frame that<br>is generated by the Network Active Bypass<br>unit. and sent from port A1.The Network<br>Active Bypass unit Ethernet port A2 must<br>receive the same heartbeat frame from the<br>Network IPS appliance.<br><b>Note:</b> The heartbeat is sent every 100<br>milliseconds (ms) by default and can be<br>increased up to 25500 ms.<br>This mode is designed for Network IPS<br>appliances that act as a bridge. Make sure<br>appliances are properly configured so that<br>the device does not filter out the heartbeat<br>frame. This mode does not require a driver<br>for Network IPS appliances.<br>Default: 1 |
| Link Status Heartbeat Mode             | The heartbeat signal acts as a link status<br>indicator for Network Active Bypass unit<br>Ethernet port A1 and A2. If port A1 or port<br>A2 loses the link, theNetwork Active Bypass<br>unit stops the heartbeat transmissions and<br>activates bypass mode.                                                                                                    |

## **Operation modes**

The Network Active Bypass unit uses the following operation modes:

| Operation mode                | Description                                                                                                    |
|-------------------------------|----------------------------------------------------------------------------------------------------|
| Mode 0: Normal Active Inline  | The bypass unit passes traffic to the Network IPS appliance.                                                                                |
|                               | If the unit does not receive a heartbeat, then<br>it bypasses the Network IPS appliance and<br>forwards the traffic to the network.         |
| Mode 1: Normal Inline         | The bypass unit passes traffic to the network, bypassing the Network IPS appliance.                                                         |
|                               | If the unit does not receive a heartbeat, then<br>it passes traffic to the Network IPS<br>appliance.                                        |
| Mode 2: Manual Active Inline  | The bypass unit always passes traffic to the Network IPS appliance, whether it receives a heartbeat or not.                                 |
|                               | Another description for this mode is that the<br>bypass unit always works in Active<br>Switching mode.                                      |
| Mode 3: Manual Active Bypass  | The bypass unit always passes traffic to the<br>network, bypassing the Network IPS<br>appliance, whether it receives a heartbeat or<br>not. |
|                               | Another description for this mode is that the<br>bypass unit always works in Bypass<br>Switching mode.                                      |
|                               | This operation mode is useful for<br>maintenance tasks, such as updating<br>firmware, installing patches, or replacing<br>appliances.       |
| Mode 4: Manual Passive Bypass | The bypass unit does not pass any traffic, either to the Network IPS appliance or to the network.                                           |
|                               | This operation mode is useful for testing high availability scenarios.                                                                      |

## Chapter 2. Setting up the Network Active Bypass unit

This chapter contains information you need to connect and configure the Network Active Bypass unit.

#### Topics

"Configuring and deploying the Proventia Network Active Bypass unit"

## Configuring and deploying the Proventia Network Active Bypass unit

This topic contains detailed steps for configuring and deploying the Network Active Bypass unit.

#### About this task

The following process is required to configure and deploy the Network Active Bypass unit.

#### Procedure

- 1. Place the Network Active Bypass unit and the Network IPS appliances on a rack.
- 2. Connect the cable to and configure the Network IPS appliances using the instructions provided in the *Proventia GX Getting Started Guide*.
- **3**. Connect the power cables to the Network Active Bypass unit and to two different power sources (for added redundancy).
- 4. Use a browser to access the management interface and log in.
- 5. Verify that the Network Active Bypass unit is passing traffic.
- 6. Use the management interface to set the segment configuration. (This process maps the ports on the appliance and sets bypass tolerances.)

## Placing the Network Active Bypass unit and the Network IPS appliances

#### Procedure

- 1. Decide where to place the Network Active Bypass unit and the Network IPS appliances.
- 2. Add the Network Active Bypass unit and the Network IPS appliances to the rack.
- **3**. Connect the cable to the Network IPS appliances using the instructions provided in the *Proventia GX Getting Started Guide*.

Note: The Network Active Bypass unit uses four 1 Gb segments.

## Connecting the power cables Procedure

- 1. Plug the DC connector of each AC adapter into the Network Active Bypass unit.
- **2**. Plug one of the power cables into an AC outlet. Plug the other power cable into an AC outlet serviced by a different AC feed.

**Tip:** Use independent AC power sources to maximize power redundancy in the event of AC power loss from a single source.

**3**. Check the power LEDs to confirm that the Network Active Bypass unit is receiving power.

## Logging into the management interface

#### Procedure

1. Use the management cable (labeled "CAT5E") to connect a computer to the management port on the Network Active Bypass unit.

**Important:** Make sure you follow industry best practices for securing your critical network infrastructure. Do not connect the management port to any network that is open to external traffic. The management port should be connected only to a restricted network that is dedicated to managing the Network Active Bypass unit and the Network IPS appliances.

- 2. Start Internet Explorer.
- 3. Type https://192.168.0.111.

**Note:** The default IP address for the management port is 192.168.0.111. If you change the management port IP address, the Web address to access the management port is changed to include the new IP address.

4. Log in to the management interface. Use the default user name and password the first time you connect to the management interface.

| Field     | Default setting |
|-----------|-----------------|
| User Name | admin           |
| Password  | admin           |

**Note:** If you change the default log on settings on the Users page of the management interface, the values you set are in effect for future log on attempts.

## Setting up e-mail notification About this task

Configure e-mail notification to receive a status e-mail when the state of the Network Active Bypass unit changes. You must set up e-mail notification *before* you configure your segments.

## Setting up segments Procedure

- 1. In the management interface, select theSegment page for the Segment you want to configure.
- 2. Type or select the appropriate settings, and then click Save

# Chapter 3. Configuring the Network Active Bypass unit in the management interface

You can use either the management interface or the command line interface to set most of the configuration options for the Network Active Bypass unit. This chapter lists the configuration options available through the user interface, and describes how to set them.

## Topics

"About the management interface" on page 12

"Accessing the management interface" on page 13

"Monitoring the status of the Network Active Bypass unit" on page 14

"Managing settings for the Network Active Bypass unit" on page 15

## About the management interface

The Network Active Bypass unit provides a secured Web management interface.

## Management pages

The management interface consists of a series of pages, as indicated in the following table:

| Management Page       | Description                                                                                                    |
|-----------------------|----------------------------------------------------------------------------------------------------|
| Status                | Status information about the Network Active Bypass unit                                                                                                    |
| Management Port       | IP settings for the management port                                                                                                    |
| Segment 1             | Port settings and heartbeat settings to<br>activate bypass or get into active mode, for<br>appliances on this segment.                                       |
| Segment 2             | Port settings and heartbeat settings to<br>activate bypass or get into active mode, for<br>appliances on this segment.                                       |
| Segment 3             | Port settings and heartbeat settings to<br>activate bypass or get into active mode, for<br>appliances on this segment.                                       |
| Segment 4             | Port settings and heartbeat settings to<br>activate bypass or get into active mode, for<br>appliances on this segment.                                       |
| Email Notifications   | Settings required for e-mail notification, such<br>as e-mail accounts and mail server<br>information                                                         |
| SNMP Settings         | Settings for sending SNMP traps to an SNMP trap server                                                                                                    |
| NTP Settings          | Settings that enable the network time<br>protocol (NTP) to synchronize the Network<br>Active Bypass unit time with a network time<br>server                  |
| Time Settings         | Time zone settings for the Network Active Bypass unit                                                                                                    |
| Backup/Restore        | Backup, restore, and reset to factory default functions                                                                                                    |
| Firmware Update       | Upload firmware update files to the Network Active Bypass unit                                                                                               |
| Log Settings          | Settings for the system log files                                                                                                    |
| Reboot                | Reboot the Network Active Bypass unit                                                                                                    |
| Users                 | Change the admin password                                                                                                    |
| Remote Authentication | Settings that allow a remote access server to<br>communicate with an authentication server<br>in order to determine if the user has access<br>to the network |

## Accessing the management interface

You can manage and monitor the Network Active Bypass unit from any Web browser.

#### Prerequisite

Make sure that the Ethernet management port for the Network Active Bypass unit is connected to the local network or to the host computer.

#### Default management port IP address and Web address

The Network Active Bypass unit has a default IP address assigned to the management port. The default IP address and URL are shown in the following table:

| Item                        | Default value         |
|-----------------------------|-----------------------|
| Management port IP address  | 192.168.0.111         |
| Management port Web address | https://192.168.0.111 |

These default values remain in effect until you change them. You can use command line parameters or use the Management Port page of the management interface to change the the IP address for the management port.

**Important:** Changes to the management port can interrupt the management interface connection. Make sure that the new IP address is accessible before you make any changes. When you change the IP address, the management port Web address changes also.

#### Management interface Web address

You can access the management interface using a Web address that consists of https:// followed by the management port's IP address. The Web address format is as follows:

https://xxx.xxx.xxx

When you type the Web address, replace xxx.xxx.xxx with the IP address assigned to the management port.

For example, the default Web address is https://192.168.0.111

**Note:** When you enter the Web address, you will see a message regarding the Web site's security certificate. Click "Continue to this website (not recommended)" to proceed.

### Logging in

When you enter the management Web site, you see the log in screen. Complete the fields as indicated in the following table.

| Field | Description                                                   |
|-------|---------------------------------------------------------------|
| User  | Type the user name<br><b>Note:</b> The default user is admin. |

| Field    | Description                                                      |
|----------|------------------------------------------------------------------|
| Password | Type the password<br><b>Note:</b> The default password is admin. |

The default values remain in effect until you change them. If you need to change the user name or password, you can use the Users page of the management interface or the command line interface.

## Monitoring the status of the Network Active Bypass unit

This topic provides information about using the management interface to monitor the status of the Network Active Bypass unit.

## Checking overall status

The Status page is the first page you see when you log in to the management interface. Use the Status page to view information for the Network Active Bypass unit. The Status page provides information in sections, as indicated in the following table.

| Section      | Description                                                          |
|--------------|----------------------------------------------------------------------|
| System       | Provides general information about the<br>Network Active Bypass unit |
| Power Supply | Indicates whether power supplies are present or not present          |
| Segment 1    | Shows the active/bypass status for segment 1                         |
| Segment 2    | Shows the active/bypass status for segment 2                         |
| Segment 3    | Shows the active/bypass status for segment 3                         |
| Segment 4    | Shows the active/bypass status for segment 4                         |
| Tap Settings | Shows current port configurations                                    |

### Viewing system status

The System section provides general system status, as indicated in the following table.

| Field             | Description                                                                            |
|-------------------|----------------------------------------------------------------------------------------|
| Product Name      | Displays the name of the Network Active<br>Bypass unit:                                |
|                   | "Proventia" NAB"                                                                       |
| Product ID        | Displays the product ID of the Network<br>Active Bypass unit:<br>"Proventia NAB rev 1" |
| Hardware Revision | Displays the hardware version of the<br>Network Active Bypass unit                     |
| Firmware Version  | Displays the current firmware version of the Network Active Bypass unit                |

| Field               | Description                                                                                                    |
|---------------------|----------------------------------------------------------------------------------------------------|
| Management IP       | Displays the IP address for the management<br>port<br><b>Tip:</b> Use the Management Port page if you<br>want to change IP settings for the<br>management port.<br>Default: 192.168.0.111   |
| Email Notifications | Indicates whether e-mail notifications are<br>enabled or disabled<br><b>Tip:</b> Use the Email Notification page if you<br>want to change e-mail settings.<br>Default: Disable (Don't send) |

## Managing settings for the Network Active Bypass unit

Use the management interface to view or change settings for the Network Active Bypass unit.

## Setting up segment configurations Procedure

- 1. In the management interface, select the Segment Configuration page.
- 2. Complete the fields for each of the four segments (A D) that best fits your specific network environment:

| Field                                                                | Description                                                                                                    |
|----------------------------------------------------------------------|----------------------------------------------------------------------------------------------------|
| Max time allowed between heartbeat<br>acceptance (100 ms - 25500 ms) | Specifies the user-defined Ethernet heartbeat<br>frame generated by the Network Active<br>Bypass unit.                                                                                                    |
|                                                                      | The heartbeat frames are sent from the<br>Network Active Bypass unit Ethernet port<br>A1 every 100 milliseconds (ms), and the<br>Network Active Bypass unit Ethernet port<br>A2 must receive the same heartbeat frame<br>from the Network IPS appliance. |
| Number of HB lost to activate bypass<br>(1–10)                       | Specifies the heartbeat signal that acts as a link up status indicator for the Network Active Bypass unit Ethernet ports A1 and A2.                                                                                                    |
|                                                                      | If port A1 or A2 loses the link, Network<br>Active Bypass unit stops the heartbeat<br>transmission and activates bypass mode.                                                                                                    |
| Number of accepted HB to get into active<br>mode (1–10)              | Specifies the user-defined Ethernet heartbeat<br>frame that is generated by the Network IPS<br>appliance. This is the number of heartbeats<br>the Network Active Bypass unit must<br>receive in order for the unit to change from<br>bypass to active.   |
|                                                                      | Detault: 1                                                                                                    |

| Field                | Description                                                                                                    |
|----------------------|----------------------------------------------------------------------------------------------------|
| Operation Mode       | Specifies the operation mode of the Network Active Bypass unit:                                                                                                    |
|                      | • Mode 0: Normal Active Bypass (Default<br>mode) - If Network Active Bypass unit<br>receives heartbeat signals within the<br>Timeout period, the switching mode<br>remains or is changed to Active Switching<br>mode. |
|                      | If Network Active Bypass unit does not<br>receive heartbeat signals within the<br>Timeout period, it will change to or<br>remain in Bypass Switching mode.                                                            |
|                      | By default (without a heartbeat), Network<br>Active Bypass unit remains in Bypass<br>Switching mode.                                                                                                    |
|                      | • Mode 1: Normal Active Inline - If<br>Network Active Bypass unit receives<br>heartbeat signals within the Timeout<br>period, the switching mode remains or is<br>changed to Bypass Switching mode.                   |
|                      | If Network Active Bypass unit does not<br>receive heartbeat signals within the<br>Timeout period, it will change to or<br>remain in Active Switching mode.                                                            |
|                      | By default (without a heartbeat), Network<br>Active Bypass unit remains in Active<br>Switching mode.                                                                                                    |
|                      | <ul> <li>Mode 2: Manual Active - Network Active<br/>Bypass unit is always in Active Switching<br/>mode.</li> </ul>                                                                                                    |
|                      | <ul> <li>Mode 3: Manual Active Bypass - Network<br/>Active Bypass unit is always in Bypass<br/>Switching mode.</li> </ul>                                                                                             |
|                      | • Mode 4: Manual Passive Bypass -<br>Network Active Bypass unit is in passive<br>bypass, in which the optical switch is<br>"Close" in bypass mode.                                                                    |
| Link fault detection | Generates an SNMP trap if a network port stops functioning:                                                                                                    |
|                      | • 0: disables the system from detecting Link<br>Fault Detection                                                                                                    |
|                      | • 1: enables the system to detect and activate Link Fault Detection                                                                                                    |
|                      | Default: Enabled                                                                                                    |

| Field       | Description                                                                                                    |
|-------------|----------------------------------------------------------------------------------------------------|
| Tap Setting | Specifies the ports on the Network Active<br>Bypass unit for data flow during Bypass<br>Switching mode and Active Switching mode: |
|             | Port N1: Network in                                                                                                    |
|             | Port N2: Network out                                                                                                    |
|             | Port A1: Appliance in                                                                                                    |
|             | Port A2: Appliance out                                                                                                    |
|             | Options for Tap setting are:                                                                                                    |
|             | • RX                                                                                                    |
|             | • TX                                                                                                    |
|             | • RX/TX                                                                                                    |

## Configuring Management Port settings Procedure

Use the Management Port page to configure IP settings for the management port.

| Field        | Description                                           |
|--------------|-------------------------------------------------------|
| IP Address   | IP address of the management port                     |
|              | Default: 192.168.0.111                                |
| Network Mask | IP address of the network or subnet mask              |
|              | Default: 255.255.255.0                                |
| Gateway      | IP address of the network gateway                     |
|              | Default: 192.168.0.1                                  |
| DNS 1        | IP address of the primary domain name system server   |
|              | Default: 192.168.0.1                                  |
| DNS 2        | IP address of the secondary domain name system server |
|              | Default: 0.0.0.0                                      |

## Setting up e-mail notifications About this task

TheNetwork Active Bypass unit provides an e-mail notification function that you can configure to send an e-mail message when the switching mode of a segment has changed. Use the Email Notification page to configure e-mail servers and accounts, and to enable or disable notifications.

#### Procedure

Set the values as indicated in the following table.

| Field                                    | Description                                                                                           |
|------------------------------------------|----------------------------------------------------------------------------------------------------|
| Email Notification                       | Enable or disable e-mail notification                                                                 |
|                                          | Default: Disabled (Don't send)                                                                        |
| Outgoing Mail Server (SMTP)              | Address of the appropriate outgoing SMTP mail server                                                  |
| Outgoing Mail Server (SMTP) Port         | Port number of the outgoing SMTP mail server                                                          |
|                                          | Default: 25                                                                                           |
| SMTP Username                            | User name for the outgoing SMTP mail server                                                           |
| SMTP Password                            | Password for the outgoing SMTP mail server (if applicable)                                            |
| Outgoing Server (SMTP) Security          | SSL encryption used between the SMTP mail server and mail client                                      |
|                                          | Default: Enable (Secured)                                                                             |
| From (Sender's email address)            | Name or address that should be displayed<br>in the <b>From</b> field of an outgoing e-mail<br>message |
| To (List of recipients, comma separated) | List of e-mail addresses to whom the notification should be sent                                      |
| Subject                                  | Subject to be displayed in the subject line of the outgoing e-mail message                            |
|                                          | Example: "Proventia NAB status report"                                                                |

## Configuring SNMP traps About this task

The Network Active Bypass unit provides an SNMP trap function that can send messages to a trap server when the segment status or power supply status changes. Use the SNMP Settings page to configure the SNMP destination IP and SNMPv2 community name, and to enable or disable the SNMP trap function.

#### Procedure

Complete the fields as indicated in the following table.

| Field                     | Description                                 |
|---------------------------|---------------------------------------------|
| Send SNMP Traps           | Enable or disable the sending of SNMP traps |
|                           | Default: Disabled                           |
| SNMP traps destination IP | Destination IP of the SNMP trap server      |
|                           | Default: localhost                          |
| SNMPv2 community          | Community name of the SNMP trap server      |
|                           | Default: public                             |

## Synchronizing time and setting time zones Procedure

Use the NTP Setting page to enable the network time protocol (NTP) to synchronize the Network Active Bypass unit time with a network time server. Use the Time Setting page to set the time zone for the Network Active Bypass unit. Set the values as described in the following table.

| Field      | Description                                                                                                    |
|------------|----------------------------------------------------------------------------------------------------|
| NTP        | Protocol that synchronizes the Network<br>Active Bypass unit time with a network time<br>server<br>Default: Disabled |
| NTP Server | Public domain of a collection of computers that provide time using NTP                                               |
| Time Zone  | Time zone used by the Network Active<br>Bypass unit                                                                  |
|            | Default: America\New York                                                                                            |

## Managing User Account settings Procedure

Use the Users page to change the user name and password required to access the Web management interface.

| Field            | Description                                                                                  |
|------------------|----------------------------------------------------------------------------------------------|
| Password         | Password required to access the management interface from a Web browser                      |
| Confirm Password | Confirmation for the password required to access the management interface from a Web browser |

## Backing up or restoring settings Procedure

Use the Backup/Restore page to make a backup file or to return the Network Active Bypass unit to its default settings. Complete the fields as indicated in the following table.

| Field                                    | Description                                                                                                    |
|------------------------------------------|----------------------------------------------------------------------------------------------------|
| Backup                                   | Saves a copy of current settings on the<br>Network Active Bypass unit in a file named<br>config.txt                                                                            |
| Restore From                             | Location of a stored backup file. Type the file location or navigate to the file, and click <b>Restore From</b> .                                                              |
| Restore to Factory Default Configuration | Restores the Network Active Bypass unit to<br>the default configuration and then restarts it<br><b>Important:</b> The IP address for the<br>management interface is not reset. |

## Applying firmware updates About this task

Use the Firmware Update page to manually upload firmware updates to theNetwork Active Bypass unit. Browse to the update file location, and click **Upload Firmware**.

**Note:** It can take up to 5 minutes for the process to finish. Check the Status page to verify that the new firmware version has been installed.

## Enabling system logging About this task

Use the Log Setting page to enable the consolidation of log data from various systems into a central repository. System logs contain important information about actions the Network Active Bypass unit has taken, due to user interaction, such as a system restart or manual feature configuration, or due to a system action, such as an automatic restart after firmware update.

## Procedure

Complete the fields as indicated in the following table.

| Field                        | Description                                          |
|------------------------------|------------------------------------------------------|
| Logging                      | Set up consolidation of log data                     |
|                              | Default: Disabled                                    |
| Syslog Server Host           | IP address of the central repository of log data     |
|                              | Default: localhost                                   |
| Syslog Server Port           | Port number on which the syslog server is monitoring |
|                              | Default: 514                                         |
| Syslog Server Identification | Host name of the syslog server                       |
|                              | Default: NAB                                         |

## Restarting the Network Active Bypass unit About this task

Use the Restart page to restart the Network Active Bypass unit.

## Configuring Remote Authentication About this task

Use the Remote Authentication page to configure settings for the TACACS+ protocol. The TACACS+ (Terminal Access Controller Access Control System Plus) protocol provides access control (separate authentication, authorization, and accounting services) for Network Active Bypass unit from one or more servers.

#### Procedure

Complete the fields as indicated in the following table.

| Field   | Description                                                                        |
|---------|------------------------------------------------------------------------------------|
| TACACS+ | Allows TACACS+ protocol for access control                                         |
|         | Default: Disabled                                                                  |
| Server  | IP address of the server providing access services                                 |
|         | Default: 0.0.0.0                                                                   |
| Encrypt | Encrypts the body of the TACACS+ packets for more secure communications            |
|         | Default: No                                                                        |
| Secret  | Shared secret value for encryption that is known to both the client and the daemon |
|         | Default: None                                                                      |
| Service | Services that are requesting authentication                                        |
|         | Default: All                                                                       |

# Chapter 4. Configuring the Network Active Bypass unit using the command line interface

You can use either the management interface or the command line interface to set most of the configuration options for the Network Active Bypass unit. This chapter lists the command line parameters, and describes how to set up configuration options through the command line interface.

## Topics

"Accessing the command line interface" on page 24

"Syntax for command line parameters" on page 25

"Command line parameters" on page 25

## Accessing the command line interface

This topic contains the information you need to access the command line interface.

#### **Connection types**

You can access the command line interface for the Network Active Bypass unit in one of two ways:

- Through a serial terminal emulator
- Through an SSH remote shell emulator

#### **Connection requirements**

The requirements for both connection types are shown in the following table.

| Connection type           | Port on Network Active<br>Bypass unit | Cable            |
|---------------------------|---------------------------------------|------------------|
| Serial terminal emulator  | Console port                          | Console cable    |
| SSH remote shell emulator | Management port                       | Management cable |

## Serial terminal settings

Use a serial terminal emulator and the following terminal settings:

| Setting             | Value                                        |
|---------------------|----------------------------------------------|
| Communications Port | Typically COM1 (depending on computer setup) |
| Emulation           | VT100                                        |
| Bits per second     | 115,200                                      |
| Data bits           | 8                                            |
| Parity              | None                                         |
| Stop                | 1                                            |
| Flow Control        | None                                         |

### SSH port

The Network Active Bypass unit SSH server uses the standard port 22.

#### User name and password

Use the administrator account to configure parameters and to monitor the status of the Network Active Bypass unit. The default user name and password are listed in the following table.

| Field    | Description                                                   |
|----------|---------------------------------------------------------------|
| User     | Type the user name<br><b>Note:</b> The default user is admin. |
| Password | Type the password<br><b>Note:</b> The default user is admin.  |

**Note:** You can change the password through the command line interface or through the management interface.

## Syntax for command line parameters

This topic outlines the syntax required to set or to retrieve values using the command line parameters.

#### **Permissions required**

Only the Admin account has permissions to set and to retrieve system parameters.

#### **Command line syntax**

Use the following command line syntax to set or to retrieve values for parameters.

| Command                                | Action                                                                                                    |
|----------------------------------------|----------------------------------------------------------------------------------------------------|
| cli get   more                         | Outputs values for all parameters                                                                                           |
| cli get parameter_ name                | Specifies a value for the parameter<br><b>Example:</b> Typing cli get timeout displays<br>the timeout value in decimal form |
| cli set parameter_name parameter_value | Sets a value for the parameter you specify <b>Example:</b> Typing cli set timeout 20 sets the timeout value to 20           |

## **Command line parameters**

This topic lists the command line parameters available for the Network Active Bypass unit.

The parameters are divided into the following categories:

- Management port
- Communication
- E-mail notification
- SNMP
- Operational

#### Use parameters with care

Use these command line parameters carefully, because they control the behavior of the Network Active Bypass unit. Do not change a default value unless you are sure of the effect the change will have on your network. Some parameters should not be changed unless you are instructed to do so by a representative from IBM ISS Customer Support.

#### Management port parameters

The parameters in the following table control the IP settings for the management port.

| Parameter  | Description                                                                                    |
|------------|------------------------------------------------------------------------------------------------|
| ip         | Current IP address for the management port<br>for Network Active Bypass unit                   |
|            | Default: 172.16.124.17                                                                         |
| mask       | Subnet mask for the management port                                                            |
|            | Default: 255.255.255.0                                                                         |
| gw         | Gateway IP address for the management port                                                     |
|            | Default: 172.16.124.1                                                                          |
| current_ip | Current IP address for the management port <b>Note:</b> The current_ip parameter is read only. |

## **Communication parameters**

The parameters in the following table control the communication features of the Network Active Bypass unit. Use cli get to retrieve the current value for a parameter. Use cli set, plus the new value to change the value of the parameter. For example, cli set ip 127.0.0.1.

| Parameter | Description                                                                                                    |
|-----------|----------------------------------------------------------------------------------------------------|
| dns       | DNS server IP address<br><b>Note:</b> This parameter corresponds to DNS 1<br>in the user interface.                     |
| dns2      | Second DNS server IP address                                                                                            |
| domain    | Domain name for the local host                                                                                          |
|           | Default: local                                                                                                    |
| dhcp      | DHCP client                                                                                                    |
|           | dhcp: Set this parameter to dhcp to enable<br>the DHCP client on the Network Active<br>Bypass unit management port.     |
|           | Static: Set this parameter to static to disable<br>the DHCP client on the Network Active<br>Bypass unit management port |
| host      | Host name for the unit                                                                                                  |
|           | This parameter is read-only.                                                                                            |
|           | Default: Proventia_NAB                                                                                                  |
| username  | Administrator account name                                                                                              |
|           | Default: admin                                                                                                    |
| password  | Administrator password                                                                                                  |
|           | Default: admin                                                                                                    |

| Parameter | Description                                                                      |
|-----------|----------------------------------------------------------------------------------|
| https     | Enables or disables the HTTPS server                                             |
|           | • 0: disables the secure Web management interface                                |
|           | <ul> <li>1: enables access to the secure Web<br/>management interface</li> </ul> |
|           | Default: 1 (enabled)                                                             |

## E-mail notification parameters

The parameters in the following table control the e-mail notification feature.

| Parameter      | Description                                                                                                  |
|----------------|----------------------------------------------------------------------------------------------------|
| email          | Enables or disables the e-mail notification feature                                                          |
|                | • 0: disables e-mail notification                                                                            |
|                | • 1: enables e-mail notification                                                                             |
|                | Default: 1                                                                                                   |
| email_from     | Name or e-mail address that is displayed in the "From" field on the e-mail notification                      |
| email_security | Enables or disables the e-mail security feature                                                              |
|                | • 0: disables e-mail security feature                                                                        |
|                | • 1: enables e-mail security feature                                                                         |
|                | Default: 1                                                                                                   |
| email_username | User name for the e-mail account used to<br>send e-mail notifications from the Network<br>Active Bypass unit |
| email_password | Password for the e-mail account used to<br>send e-mail notifications from the Network<br>Active Bypass unit  |
| email_server   | SMTP server address for the mail server                                                                      |
| email_subject  | Text to be displayed in the subject line of notification e-mail messages                                     |
|                | Sample: "Notice: PNAB segment(s) have switched modes"                                                        |
| email_to       | List of e-mail addresses to which the notification should be sent                                            |

## **SNMP** parameters

The parameters in the following table control the sending of SNMP traps.

| Parameter | Description                           |
|-----------|---------------------------------------|
| snmp      | Enables or disables the SNMP function |
|           | • 0: disables SNMP function           |
|           | • 1: enables SNMP function            |
|           | Default: 0 (disabled)                 |

| Parameter        | Description                                                         |
|------------------|---------------------------------------------------------------------|
| snmp_community   | SNMP community name                                                 |
|                  | Default: public                                                     |
| snmp_destination | SNMP destination                                                    |
|                  | Default: localhost                                                  |
| LFD              | Link Fault Detection generated if a network port goes down          |
|                  | • 0: disables the system from detecting Link<br>Fault Detection     |
|                  | • 1: enables the system to detect and activate Link Fault Detection |
|                  | Default: Enabled                                                    |

## **Operational parameters**

The parameters in the following table control the behavior of the Network Active Bypass unit.

| Parameter | Description                                                                                                    |
|-----------|----------------------------------------------------------------------------------------------------|
| timeout   | Timeout value for Network Active Bypass<br>unit                                                                                                    |
|           | Each timeout unit is 100 ms. (Timeout range is 100 milliseconds to 25.5 seconds.)                                                                                                    |
|           | In default bypass operation mode, if the<br>Network Active Bypass unit does not detect<br>a heartbeat frame within the set timeout<br>value, the segment will switch from active to<br>bypass.     |
|           | Default: 1                                                                                                    |
| force     | <ul> <li>Force (debug) mode for each I/O unit</li> <li>0: Disables force (debug) mode</li> <li>2: Forces segment to Active Switch mode</li> <li>4: Forces segment to Bypass Switch mode</li> </ul> |
|           | Default: 0 (Disable)                                                                                                    |
| op_mode   | Default operation mode for the Network<br>Active Bypass unit                                                                                                    |
|           | • 0: Normal Active Bypass                                                                                                    |
|           | If heartbeat is received, system will be inline.                                                                                                    |
|           | • 1: Normal Inline                                                                                                    |
|           | If heartbeat is received, system will be in bypass.                                                                                                    |
|           | • 2: Always Inline                                                                                                    |
|           | • 4: Always Active Bypass                                                                                                    |
|           | • 5: Manual Passive Bypass (Bypass Switch is closed in bypass mode)                                                                                                    |
|           | Default: 0 (Normal Active Bypass)                                                                                                    |

| Parameter     | Description                                                                                                 |
|---------------|----------------------------------------------------------------------------------------------------|
| hb_mode       | Heartbeat mode for the Network Active<br>Bypass unit                                                        |
|               | • hb_mode 1: system is generating heartbeat                                                                 |
|               | <ul> <li>hb_mode 2: external source is generating<br/>heartbeat</li> </ul>                                  |
|               | <ul> <li>hb_mode 3: system activates bypass<br/>depending on link detection on the<br/>appliance</li> </ul> |
|               | Default: hb_mode 1                                                                                          |
| state         | State of the Network Active Bypass unit                                                                     |
|               | This parameter is read-only.                                                                                |
|               | • 0: Bypass Switch state                                                                                    |
|               | 1: Active/Inline Switch state                                                                               |
| active_hb_cnt | Stores the active heartbeat signal count                                                                    |
|               | The segment switches to Active Switch                                                                       |
|               | mode only if it receives active_hb_cnt<br>number for a consecutive heartbeat.                               |
|               | Default: 2 (Range: 1 - 10)                                                                                  |
| bypass_hb_cnt | Stores the bypass heartbeat signal count                                                                    |
|               | The segment will switch to Bypass Switch<br>mode only if it loses bypass_hb_cnt<br>heartbeat signal number. |
|               | Default: 3 (Range: 1 - 10)                                                                                  |

## **TACACS+** parameters

Use the following parameters to configure TACACS+ from the CLI:

| Parameter         | Description                 |
|-------------------|-----------------------------|
| tacacs            | Values:                     |
|                   | • 0: disabled               |
|                   | • 1: enabled                |
| tacacs_encryption | Values:                     |
|                   | • 0: disabled               |
|                   | • 1: enabled                |
| tacacs_protocol   | TACACS+ protocol            |
|                   | Default: all                |
| tacacs_secret     | TACACS+ secret              |
|                   | Default: None               |
| tacacs_server     | IP number of TACACS+ server |
| tacacs_service    | TACACS+ service             |
|                   | Default: all                |

## Notices

This information was developed for products and services offered in the U.S.A.

IBM may not offer the products, services, or features discussed in this document in other countries. Consult your local IBM representative for information on the products and services currently available in your area. Any reference to an IBM product, program, or service is not intended to state or imply that only that IBM product, program, or service may be used. Any functionally equivalent product, program, or service that does not infringe any IBM intellectual property right may be used instead. However, it is the user's responsibility to evaluate and verify the operation of any non-IBM product, program, or service.

IBM may have patents or pending patent applications covering subject matter described in this document. The furnishing of this document does not grant you any license to these patents. You can send license inquiries, in writing, to:

IBM Director of Licensing IBM Corporation North Castle Drive Armonk, NY 10504-1785 U.S.A.

For license inquiries regarding double-byte (DBCS) information, contact the IBM Intellectual Property Department in your country or send inquiries, in writing, to:

Intellectual Property Licensing Legal and Intellectual Property Law IBM Japan Ltd. 1623-14, Shimotsuruma, Yamato-shi Kanagawa 242-8502 Japan

The following paragraph does not apply to the United Kingdom or any other country where such provisions are inconsistent with local law: INTERNATIONAL BUSINESS MACHINES CORPORATION PROVIDES THIS PUBLICATION "AS IS" WITHOUT WARRANTY OF ANY KIND, EITHER EXPRESS OR IMPLIED, INCLUDING, BUT NOT LIMITED TO, THE IMPLIED WARRANTIES OF NON-INFRINGEMENT, MERCHANTABILITY OR FITNESS FOR A PARTICULAR PURPOSE. Some states do not allow disclaimer of express or implied warranties in certain transactions, therefore, this statement may not apply to you.

This information could include technical inaccuracies or typographical errors. Changes are periodically made to the information herein; these changes will be incorporated in new editions of the publication. IBM may make improvements and/or changes in the product(s) and/or the program(s) described in this publication at any time without notice.

Any references in this information to non-IBM Web sites are provided for convenience only and do not in any manner serve as an endorsement of those Web sites. The materials at those Web sites are not part of the materials for this IBM product and use of those Web sites is at your own risk. IBM may use or distribute any of the information you supply in any way it believes appropriate without incurring any obligation to you.

Licensees of this program who wish to have information about it for the purpose of enabling: (i) the exchange of information between independently created programs and other programs (including this one) and (ii) the mutual use of the information which has been exchanged, should contact:

IBM Corporation Project Management C55A/74KB 6303 Barfield Rd., Atlanta, GA 30328 U.S.A

Such information may be available, subject to appropriate terms and conditions, including in some cases, payment of a fee.

The licensed program described in this document and all licensed material available for it are provided by IBM under terms of the IBM Customer Agreement, IBM International Program License Agreement or any equivalent agreement between us.

All statements regarding IBM's future direction or intent are subject to change or withdrawal without notice, and represent goals and objectives only.

## Trademarks

IBM, the IBM logo, and ibm.com are trademarks or registered trademarks of International Business Machines Corp., registered in many jurisdictions worldwide. Other product and service names might be trademarks of IBM or other companies. A current list of IBM trademarks is available on the Web at "Copyright and trademark information" at Copyright and trademark information at www.ibm.com/legal/copytrade.shtml.

Linux is a registered trademark of Linus Torvalds in the United States, other countries, or both.

UNIX is a registered trademark of The Open Group in the United States and other countries.

Microsoft and Windows are trademarks of Microsoft Corporation in the United States, other countries, or both.

Other company, product, or service names may be trademarks or service marks of others.

## Index

## В

backup/restore 20

## С

command line interface accessing 24 parameters 25 command line syntax 25

## D

documentation vii

## Ε

e-mail notification 18

## F

firmware update 21

## I

IBM Internet Security Solutions Security Solutions technical support viii IBM Security Solutions technical support viii

## L

license agreement viii

## Μ

management interface 11 management port settings 17

## Ρ

package contents v power fail protection 2 power supply 3

## R

reboot 22

## S

segment configuration 15 SSH port 24 status 14 switching modes 4 syntax, command line 25

© Copyright IBM Corp. 2009, 2010

syslog 21 system status 14

## Т

TACACS See Terminal Access Controller Access Control System TACACS+ See Terminal Access Controller Access Control System Plus technical support web site viii technical support, IBM Security Solutions viii Terminal Access Controller Access Control System 22 Terminal Access Controller Access Control System 42

## U

updating firmware 21 user account settings 20 user interface 11

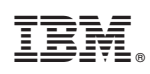

Printed in USA